MapReduce Service

# **Product Bulletin**

 Issue
 01

 Date
 2024-12-05

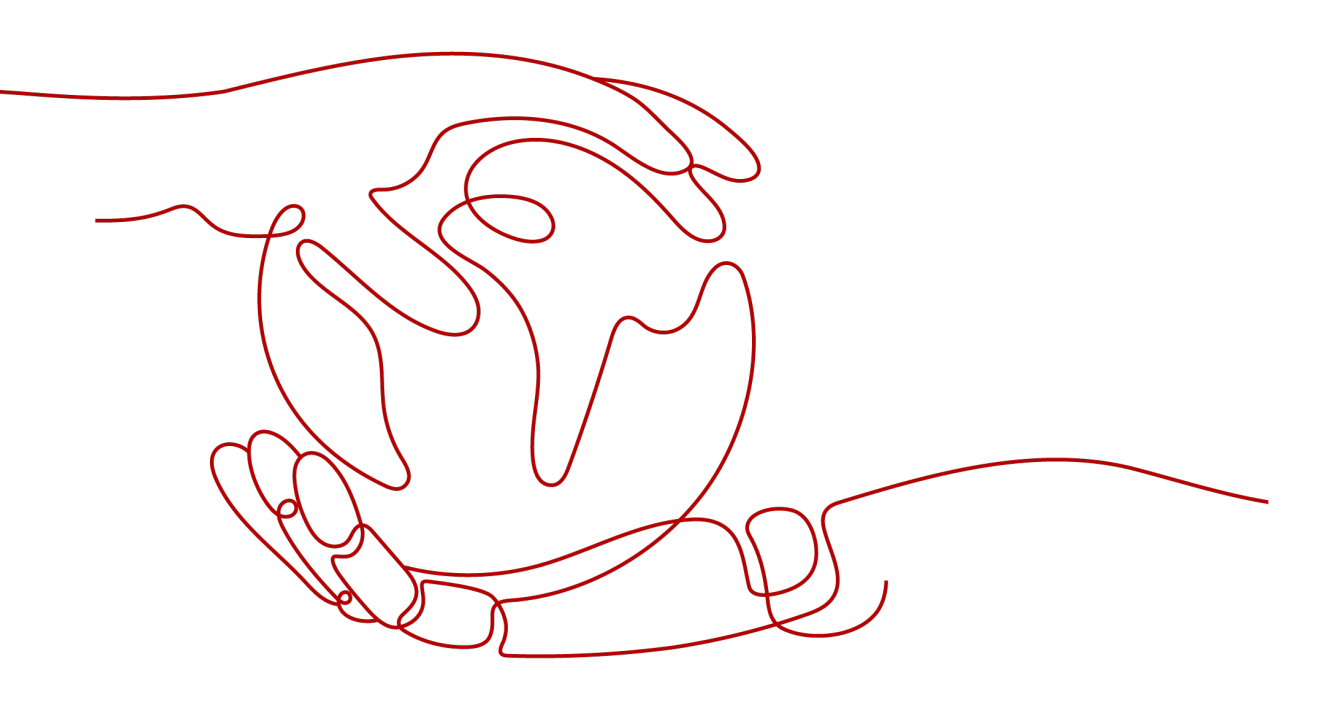

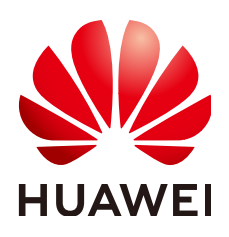

HUAWEI CLOUD COMPUTING TECHNOLOGIES CO., LTD.

#### Copyright © Huawei Cloud Computing Technologies Co., Ltd. 2024. All rights reserved.

No part of this document may be reproduced or transmitted in any form or by any means without prior written consent of Huawei Cloud Computing Technologies Co., Ltd.

#### **Trademarks and Permissions**

NUAWEI and other Huawei trademarks are the property of Huawei Technologies Co., Ltd. All other trademarks and trade names mentioned in this document are the property of their respective holders.

#### Notice

The purchased products, services and features are stipulated by the contract made between Huawei Cloud and the customer. All or part of the products, services and features described in this document may not be within the purchase scope or the usage scope. Unless otherwise specified in the contract, all statements, information, and recommendations in this document are provided "AS IS" without warranties, guarantees or representations of any kind, either express or implied.

The information in this document is subject to change without notice. Every effort has been made in the preparation of this document to ensure accuracy of the contents, but all statements, information, and recommendations in this document do not constitute a warranty of any kind, express or implied.

# Huawei Cloud Computing Technologies Co., Ltd.

Address: Huawei Cloud Data Center Jiaoxinggong Road Qianzhong Avenue Gui'an New District Gui Zhou 550029 People's Republic of China

Website: https://www.huaweicloud.com/intl/en-us/

# **Contents**

| 1 Vulnerability Notice                                                                      | 1  |
|---------------------------------------------------------------------------------------------|----|
| 1.1 Guide for Fixing the Apache Log4j2 Remote Code Execution Vulnerability (CVE-2021-44228) | 1  |
| 1.2 MRS Fastjson Vulnerability Remediation Guide                                            | 6  |
| 1.2.1 Overview                                                                              | 6  |
| 1.2.2 Impact                                                                                | 7  |
| 1.2.3 Remediating Manager Web                                                               | 7  |
| 1.2.4 Remediating Manager Controller                                                        | 8  |
| 1.2.5 Remediating Manager NodeAgent                                                         | 9  |
| 1.2.6 Remediating Kafka                                                                     | 9  |
| 1.2.7 Remediating Flink                                                                     | 10 |
| 2 Version Support Bulletin                                                                  | 12 |
| 2.1 MRS Cluster Version Lifecycle                                                           | 12 |

# Vulnerability Notice

# 1.1 Guide for Fixing the Apache Log4j2 Remote Code Execution Vulnerability (CVE-2021-44228)

This section describes how to fix the Apache log4j2 vulnerability CVE-2021-44228. Currently, you can use either of the following methods to fix the vulnerability:

- Installing the Patch on Existing Cluster Nodes
- Installing the Patch on New Nodes

#### Prerequisites

- You have downloaded the patch tool package **MRS\_Log4j\_Patch.tar.gz** from the OBS path.
- You have determined the active OMS node in the cluster.

#### **NOTE**

Generally, OMS is deployed on two nodes, master1 and master2. You can use the following commands to determine the active OMS node. The node whose command output contains active is the active OMS node, and the node whose command output contains standby is the standby OMS node.

For clusters whose version is earlier than MRS 3.x, use the following command:

sh /opt/Bigdata/\*/workspace0/ha/module/hacom/script/get\_harole.sh

For clusters whose version is later than MRS 3.x, use the following command:

sh /opt/Bigdata/om-server\*/OMS/workspace0/ha/module/hacom/script/ get\_harole.sh

#### Installing the Patch on Existing Cluster Nodes

- Step 1 Upload MRS\_Log4j\_Patch.tar.gz to the /home/omm directory on the active OMS node. For details, see How Do I Upload a Local File to a Node Inside a Cluster?.
- Step 2 Run the following commands to log in to the active OMS node as user root, modify the permission of the patch tool, switch to user omm, and decompress the patch tool package to the current directory:

#### chown omm:wheel -R /home/omm/MRS\_Log4j\_Patch.tar.gz

su - omm

cd /home/omm

#### tar -zxf MRS\_Log4j\_Patch.tar.gz

Step 3 In the /home/omm/MRS\_Log4j\_Patch/bin/ips.ini file, configure the IP addresses (IP addresses of all nodes in the current cluster) of the nodes where the patch is to be installed.

#### **NOTE**

Configure one IP address in each line. No empty line is allowed.

**Step 4** Run the following scripts to install the patch:

#### cd /home/omm/MRS\_Log4j\_Patch/bin

#### nohup sh install.sh upgrade &

Run the **tail -f nohup.out** command to check the execution status. If "upgrade patch success." is displayed, the execution is complete.

- Step 5 Log in to Manager, restart the affected components (you are advised to perform this operation during off-peak hours). For details, see List of Affected Components.
- **Step 6** (Optional) If you want to install the patch for the newly downloaded client, run the following commands to install the patch for the component package first:

#### su - omm

cd /home/omm/MRS\_Log4j\_Patch/bin

#### nohup sh install.sh upgrade\_package &

Run the **tail -f nohup.out** command to check the execution status. If "upgrade\_package patch success." is displayed, the execution is complete.

After the execution is complete, the client downloaded is the one with the patch installed.

#### 

- This step takes a long time, and you do not need to restart the component after performing this step.
- After the patch is installed, do not delete the files related to the patch directory. Otherwise, the patch cannot be uninstalled.

----End

#### Installing the Patch on New Nodes

**Step 1** Disable **Enable Component** during the scale-out.

#### Scale Out

| Node Type               | Analysis         |                  |            |
|-------------------------|------------------|------------------|------------|
| Node Specifications     | 4 vCPUs 3        | 2 GB   m6.xlarge | 2.8        |
| Current Nodes           | 3                |                  |            |
| Enable Components       |                  |                  |            |
| System Disk             | 480 GB           | High I/O         | •          |
| Data Disk               | 1000 G8          | 8 High I/O       | •          |
| Scale-Out Nodes         | -                | 1                | +          |
| With your current quota | , you can create | e 2 more nodes.  | Increase q |

- Step 2 Upload MRS\_Log4j\_Patch.tar.gz to the /home/omm directory on the active OMS node. For details, see How Do I Upload a Local File to a Node Inside a Cluster?.
- Step 3 Run the following commands to log in to the active OMS node as user root, modify the permission of the patch tool, switch to user omm, and decompress the patch tool package to the current directory:

#### chown omm:wheel -R /home/omm/MRS\_Log4j\_Patch.tar.gz

su - omm

cd /home/omm

#### tar -zxf MRS\_Log4j\_Patch.tar.gz

**Step 4** In the **/home/omm/MRS\_Log4j\_Patch/bin/ips.ini** file, configure the IP addresses (IP addresses of the new nodes in the current cluster) of the nodes where the patch is to be installed.

#### **NOTE**

Configure one IP address in each line. No empty line is allowed.

**Step 5** Run the following scripts to install the patch:

#### cd /home/omm/MRS\_Log4j\_Patch/bin

#### nohup sh install.sh upgrade &

Run the **tail -f nohup.out** command to check the execution status. If "upgrade patch success." is displayed, the execution is complete.

**Step 6** Log in to Manager and start instances on the new node.

----End

#### Uninstalling the Patch

**Step 1** Log in to the active OMS node as user **root** and run the following commands to uninstall the patch:

#### su - omm

#### cd /home/omm/MRS\_Log4j\_Patch/bin

#### nohup sh install.sh rollback &

Run the **tail -f nohup.out** command to check the execution status. If "rollback patch success." is displayed, the execution is complete.

- Step 2 Log in to Manager, restart the affected components (you are advised to perform this operation during off-peak hours). For details, see List of Affected Components.
- Step 3 Perform the following operation if you have performed Step 6 in Installing the Patch on Existing Cluster Nodes during patch installation and you want to roll back the modification in the component package:

Log in to the active OMS node as user **root** and run the following commands:

#### su - omm

#### cd /home/omm/MRS\_Log4j\_Patch/bin

#### nohup sh install.sh rollback\_package &

Run the **tail -f nohup.out** command to check the execution status. If "rollback\_package patch success." is displayed, the execution is complete.

----End

#### (Optional) Upgrading the ECS Password Reset Plug-in

Huawei Cloud ECS provides the one-click password reset function. If the password of an ECS is lost or expires, you can use this function to reset the password with a few clicks. The password reset plug-in is a client process running in the ECS and does not provide any external network services. The password reset plug-in CloudResetPwdUpdateAgent uses the Apache Log4j2 component. According to the analysis and verification of Huawei Cloud security lab, the ECS password reset plug-in has no security risks.

To upgrade the Log4j2 version of this plug-in, perform the following steps:

- Step 1 Upload MRS\_Log4j\_Patch.tar.gz to the /home/omm directory on the active OMS node. For details, see How Do I Upload a Local File to a Node Inside a Cluster?.
- Step 2 Run the following commands to log in to the active OMS node as user root, modify the permission of the patch tool, switch to user omm, and decompress the patch tool package to the current directory:

#### chown omm:wheel -R /home/omm/MRS\_Log4j\_Patch.tar.gz

su - omm

#### cd /home/omm

#### tar -zxf MRS\_Log4j\_Patch.tar.gz

Step 3 In the /home/omm/MRS\_Log4j\_Patch/bin/ips.ini file, configure the IP addresses (IP addresses of all nodes in the current cluster) of the nodes where the patch is to be installed.

**NOTE** 

Configure one IP address in each line. No empty line is allowed.

- **Step 4** Perform the following steps based on the node login mode:
  - Password login

Run the following command:

nohup sh install.sh upgrade\_resetpwdagent passwd:Login password &

For example, if the password is xyz123, run the following command:

#### nohup sh install.sh upgrade\_resetpwdagent passwd:xyz123 &

Run the **tail -f nohup.out** command to check the execution status. If "upgrade\_resetpwdagent patch success." is displayed, the execution is complete.

- Key login
  - Upload the private key file of user root to the /home/omm/ MRS\_Log4j\_Patch/bin directory and ensure that the owner group of the file is root:root. Then, run the following commands:

chown root:root /home/omm/MRS\_Log4j\_Patch/bin/Key file

chmod 644 /home/omm/MRS\_Log4j\_Patch/bin/Key file

b. Run the following commands:

su - omm

cd /home/omm/MRS\_Log4j\_Patch/bin

**nohup sh install.sh upgrade\_resetpwdagent privatekey**:*Path of the private key file &* 

For example, if the private key file path is **/home/omm/** MRS\_Log4j\_Patch/bin/abc.pem, run the following command:

nohup sh install.sh upgrade\_resetpwdagent privatekey:/home/omm/ MRS\_Log4j\_Patch/bin/abc.pem &

Run the **tail -f nohup.out** command to check the execution status. If "upgrade\_resetpwdagent patch success." is displayed, the execution is complete.

----End

#### List of Affected Components

| MRS Cluster Version | Affected Component                                            |
|---------------------|---------------------------------------------------------------|
| MRS 3.1.1           | Hive, Oozie, Flink, Ranger, and Tez                           |
| MRS 3.1.0           | Hive, Flink, Spark, Tez, Impala, Ranger, Presto,<br>and Oozie |

| MRS Cluster Version | Affected Component                                                           |
|---------------------|------------------------------------------------------------------------------|
| MRS 3.0.5           | Hive, Flink, Spark, Tez, Impala, Ranger, Presto,<br>Oozie, Storm, and Loader |
| MRS 3.0.2           | Hive, Flink, Spark, Tez, Ranger, Oozie, Storm,<br>and Loader                 |
| MRS 2.1.1           | Hive, Tez, Storm, Loader, Impala, and Presto                                 |
| MRS 2.1.0           | Loader, Hive, Storm, Presto, Impala, Tez, Spark, and HBase                   |
| MRS 1.9.3           | Loader, Hive, Tez, Spark, and Flink                                          |
| MRS 1.9.2           | Loader, Hive, Tez, Spark, Flink, and Impala                                  |
| MRS 1.9.0           | Loader, Hive, Spark, and Flink                                               |
| MRS 1.8.10          | Loader and Storm                                                             |
| MRS 1.7.1           | Loader and Storm                                                             |

# 1.2 MRS Fastjson Vulnerability Remediation Guide

# 1.2.1 Overview

#### Symptom

A deserialization remote code execution vulnerability is disclosed in Fastjson 1.2.80 and earlier versions. An attacker can use this vulnerability to bypass the autoType restriction so that they can remotely execute any code.

#### **Impact and Risk**

If a service with a vulnerability is attacked, attackers may remotely execute arbitrary code on the service platform.

#### **Preventive Measures and Suggestions**

Before any solution is proposed, you are advised to take the following preventive measures:

- 1. Harden security borders of physical devices to prevent direct access from external networks and attacks to the internal network management plane.
- 2. Check whether each component node of the platform uses the default password. If yes, change the password.
- 3. Strengthen the management of account and passwords on the management plane to ensure that the information is not disclosed or spread.
- 4. Some security vendors have provided preventive measures for this vulnerability. Set blocking rules on the security devices to prevent such attacks.

# 1.2.2 Impact

#### **Version Involved**

MRS 3.x

#### **Involved Modules**

- Management plane: This vulnerability is not involved.
- Tenant plane: Manager (Web+Controller+nodeagent), Kafka, and Flink

#### **NOTE**

- For MRS 3.1.0.*x*, perform the operations in the following sections:
  - Remediating Manager Web
  - Remediating Manager Controller
  - Remediating Manager NodeAgent
- For MRS 3.1.2.*x*, perform the operations in the following sections:
  - Remediating Manager Web
  - Remediating Manager Controller
  - Remediating Manager NodeAgent
  - Remediating Kafka
  - Remediating Flink

## 1.2.3 Remediating Manager Web

#### **Prerequisites**

You have obtained the URL and admin account for logging in to FusionInsight Manager.

#### Procedure

**Step 1** Log in to the active OMS node as user **omm** and back up the **\$OM\_TOMCAT\_HOME/bin/catalina.sh** file.

cp \$OM\_TOMCAT\_HOME/bin/catalina.sh /tmp

**Step 2** Run the **vi \$OM\_TOMCAT\_HOME/bin/catalina.sh** command, find the line where **Execute The Requested Command** is located, and add the following content above the line:

JAVA\_OPTS="\$JAVA\_OPTS -Dfastjson.parser.safeMode=true"

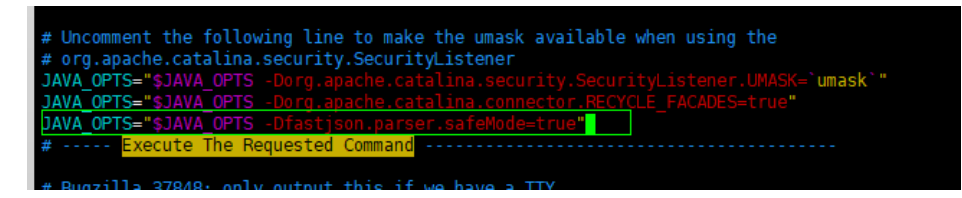

**Step 3** Run the following commands on the active OMS node as user **omm** to restart the Manager Web service:

#### **\$OMS\_RUN\_PATH/workspace/ha/module/harm/plugin/script/tomcat stop**

#### **\$OMS\_RUN\_PATH/workspace/ha/module/harm/plugin/script/tomcat start**

**Step 4** Run the following command to check the process on the active OMS node:

ps -ef |grep tomcat | grep om-server

If the **-Dfastjson.parser.safeMode=true** parameter exists, the vulnerability has been mitigated.

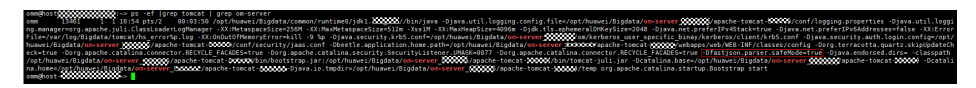

**Step 5** Perform **1** and **2** on the standby OMS node as user **omm**.

----End

## **1.2.4 Remediating Manager Controller**

#### Prerequisites

You have obtained the URL and admin account for logging in to FusionInsight Manager.

#### Procedure

**Step 1** Log in to the active OMS node as user **omm** and back up the **\$CONTROLLER\_HOME/sbin/controller.sh** file.

#### cp \$CONTROLLER\_HOME/sbin/controller.sh /tmp

Step 2 Run the vi \$CONTROLLER\_HOME/sbin/controller.sh command, find the line where JVM\_ARGS= is located, and add the following content below the line: JVM\_ARGS="\$JVM\_ARGS -Dfastjson.parser.safeMode=true"

**Step 3** Run the following commands on the active OMS node as user **omm** to restart the Manager Controller service:

#### sh /opt/Bigdata/om-server/om/sbin/restart-controller.sh

**Step 4** Run the following command to check the process on the active OMS node:

#### ps -ef |grep ControllerService

If the **-Dfastjson.parser.safeMode=true** parameter exists, the vulnerability has been mitigated.

8 497 1 99 21:1 ptr2 80:01.28 optimus/tightatocommon mate/bill.2007/that/yew -rehearse -flagscrar/logitghtatocomtiler/costplags.ag. col-instChattates - 30:-instChattati - 30:-instChattati - 30:-instCh

Step 5 Repeat 1 and 2 on the standby OMS node as user omm.

----End

# **1.2.5 Remediating Manager NodeAgent**

#### Prerequisites

You have obtained the URL and admin account for logging in to FusionInsight Manager.

#### Procedure

Step 1 Log in to the active OMS node as user omm and back up the \$NODE\_AGENT\_HOME/bin/nodeagent\_ctl.sh file.

cp \$NODE\_AGENT\_HOME/bin/nodeagent\_ctl.sh /tmp

- Step 2 Run the vi \$NODE\_AGENT\_HOME/bin/nodeagent\_ctl.sh command, find the line where JVM\_ARGS= is located, and add the following content below the line: JVM\_ARGS="\$JVM\_ARGS -Dfastjson.parser.safeMode=true"
- Step 3 Perform 1 and 2 on all nodes in the cluster.

You can manually overwrite the modified **\$NODE\_AGENT\_HOME/bin/ nodeagent\_ctl.sh** file on all nodes as user **omm**.

**Step 4** Run the following command on the active OMS node as user **omm** to restart all NodeAgents in the cluster:

#### \$CONTROLLER\_HOME/inst/restartAllNoes.sh

**Step 5** Log in to the cluster node to check the process.

#### ps -ef |grep NodeAgent

If the **-Dfastjson.parser.safeMode=true** parameter exists, the vulnerability has been mitigated.

----End

# 1.2.6 Remediating Kafka

#### Prerequisites

You have obtained the URL and admin account for logging in to FusionInsight Manager.

#### Procedure

Step 1 Log in to FusionInsight Manager and choose Cluster > Services > Kafka. Click Configurations then All Configurations. On this sub-tab page, search for the KAFKAUI\_HEAP\_OPTS parameter. Add -Dfastjson.parser.safeMode=true to the Value column of KAFKAUI\_HEAP\_OPT (leave a space between the existing value and -Dfastjson.parser.safeMode=true). For example, if the existing value is **-Xmx4G -Xms4G**, the new value is **-Xmx4G -Xms4G -Dfastjson.parser.safeMode=true**.

| < • # Kafka(Test)                                          |                                                                                    |                                                                                                    |                                                         |                   |  |  |  |
|------------------------------------------------------------|------------------------------------------------------------------------------------|----------------------------------------------------------------------------------------------------|---------------------------------------------------------|-------------------|--|--|--|
| Dashboard Chart Instance Instan                            | Dashboard Chait Instance Instance Groups Configurations KafkaTopic Montor Resource |                                                                                                    |                                                         |                   |  |  |  |
| Notes: When configurations are modified, difference values | of lower-level objects will not be overwritten. Difference val                     | ues are differences of values between this level and upper-level. Click 34 to view or adjust the difference values. This ico | n is not displayed for parameters with the same values. |                   |  |  |  |
| Save Import Export                                         |                                                                                    |                                                                                                    | Select Role • KA                                        | FKAULHEAP_OPT X Q |  |  |  |
| Basic Configurations All Configurations                    |                                                                                    |                                                                                                    |                                                         |                   |  |  |  |
| + Kafka(Service)                                           | Parameter                                                                          | Value                                                                                                    | Description                                             | Parameter File    |  |  |  |
| Broker(Role)                                               | Kafka>KafkaUI                                                                      |                                                                                                    |                                                         |                   |  |  |  |
| Authorizer                                                 |                                                                                    |                                                                                                    |                                                         |                   |  |  |  |
| Controller                                                 | KAFKAUI_HEAP_OPTS                                                                  | -Xmx4G -Xms4G -Dtastjs C 💭                                                                                                   | (Desc)KatkaUI memory options. [Default]-Xmx4G -Xms4G    | ENV_WRS           |  |  |  |
| Customization                                              |                                                                                    |                                                                                                    |                                                         |                   |  |  |  |
| Data                                                       |                                                                                    |                                                                                                    |                                                         |                   |  |  |  |

Step 2 Click Save. On the Instance tab page, select all KafkaUI instances and choose More > Restart Instance.

| < 🔹 🖗 🖡      | Kafka(Te | st)      |                                                        |                |                                  |
|--------------|----------|----------|--------------------------------------------------------|----------------|----------------------------------|
| Dashboard    | Chart    | Instance | Instance Groups                                        | Configurations | KafkaTopic I                     |
| Add Instance | Start    | Instance | More 🔺                                                 |                |                                  |
| 🗖 Role 🕽     | £        |          | Stop Instance                                          |                | Configuration Stat               |
| Broker       |          |          | Restart Instance                                       |                | <ul> <li>Synchronized</li> </ul> |
| Broker       |          |          | Delete Instance                                        | _              | Expired                          |
| Broker       |          |          | Reinstall Instances                                    | _              | Expired                          |
| 🔽 KafkaUl    |          |          | Collect Stack Information<br>Download Stack Informatio | n              | <ul> <li>Synchronized</li> </ul> |
| KafkaUl      |          |          | Clear Stack Information                                |                | Expired                          |
|              |          |          |                                                        |                |                                  |

**Step 3** Log in to any KafkaUI node as user **omm** and check the process:

#### ps -ef | grep KafkaUI

If the **-Dfastjson.parser.safeMode=true** parameter exists, the vulnerability has been mitigated.

| omm#192-108-64-98_etc]\$_psef[]grep_kafkavi                                                                                                    |
|----------------------------------------------------------------------------------------------------|
| em 757588 1 99 11:14 ? 00:01:07 /opt/huawei/Bigdata/common/runtime0/jdk1.8.0_302//bin/java .0proc KafkaUI -Djdk.tts.ephemeralDHKeySize-2048 -Dapp.cfg.path-/opt/huawei/Bigdata/FusionInsight HD_8.1.2/1_18 KafkaUI/etc -Dpidfile.path-/opt/huawei/Bigdata/                                                                                                    |
| mp//kafkaui.pid = Djava.security.krb5.conf=/opt/huavei/Digdata/FusionInsight_HD_0.1.2/1_T0_KafkaUT/etc/jaas.conf -Dzoskeeper/hadoop.com -Djava.security.krb5.conf=/opt/huavei/Digdata/FusionInsight_BAGE_0.1.2/1_T0_KafkaUT/etc/jaas.conf -Dzoskeeper/hadoop.hadoop.com -Djava.security.krb5.conf=/opt/huavei/Digdata/FusionInsight_BAGE_0.1.2/1_T0_KafkaUT/etc/jaas.conf -Dzoskeeper/hadoop.hadoop.com -Djava.security.krb5.conf=/opt/huavei/Digdata/FusionInsight_BAGE_0.1.2/1_T0_KafkaUT/etc/jaas.conf -Dzoskeeper/hadoop.hadoop.com -Djava.security.krb5.conf=/opt/huavei/Digdata/FusionInsight_BAGE_0.1.2/1_T0_KafkaUT/etc/jaas.conf -Dzoskeeper/hadoop.hadoop.ha |
| /kdc.comf -Dbeetle.application.home.path=/opt/huawei/Bigdata/common/runtime/security/config -Xmx4G -Dfastjson.parser.safeMode=true -DKafkaServiceRank= -DKafkaSlusterRank= -DKafkaSlusterRank=                                                                                                    |
| t/huawei/Bigdata/FusienInsight_HD_8.1.2/install/FusienInsight_HD_8.1.2/install/Fusie                                                                                                    |
| nsight-Kafka-2.11-2.4.0/kafka-ui/bin//:/opt/huwei/Bigdata/FusicnInsight-Kafka-2.11-2.4.0/kafka/ranger-2.0.0-kafka-plugin/lib/*:/opt/huwei/Bigdata/FusicnInsight-Kafka-2.11-2.4.0/kafka/ranger-2.0.0-kafka-plugin/lib/*:/opt/huwei/Bigdata/FusicnInsight-Kafka-2.11-2.4.0/kafka/ranger-2.0.0-kafka-plugin/lib/*:/opt/huwei/Bigdata/FusicnInsight-Kafka-2.11-2.4.0/kafka/ranger-2.0.0-kafka-plugin/lib/*:/opt/huwei/Bigdata/FusicnInsight-Kafka-2.11-2.4.0/kafka/ranger-2.0.0-kafka-plugin/lib/*:/opt/huwei/Bigdata/FusicnInsight-Kafka-2.11-2.4.0/kafka/ranger-2.0.0-kafka-plugin/lib/*:/opt/huwei/Bigdata/FusicnInsight-Kafka-2.11-2.4.0/kafka/ranger-2.0.0-kafka-plugin/lib/*:/opt/huwei/Bigdata/FusicnInsight-Kafka-2.11-2.4.0/kafka/ranger-2.0.0-kafka-plugin/lib/*:/opt/huwei/Bigdata/FusicnInsight-Kafka-2.11-2.4.0/kafka/ranger-2.0.0-kafka-plugin/lib/*:/opt/huwei/Bigdata/FusicnInsight-Kafka-2.11-2.4.0/kafka/ranger-2.0.0-kafka-plugin/lib/*:/opt/huwei/Bigdata/FusicnInsight-Kafka-                                                                                                    |
| ugin/ranger-kafka-plugin-impl/* com.huawei.bigdata.kafka.ui.StartKafkaUIApplication                                                                                                    |
| em 775607 350912_0 11:15 pts/2 00:00:00 grepcolor-auto kafkani                                                                                                    |
|                                                                                                    |
|                                                                                                    |
|                                                                                                    |

----End

# 1.2.7 Remediating Flink

#### Prerequisites

You have obtained the URL and admin account for logging in to FusionInsight Manager.

#### Procedure

Step 1 Log in to FusionInsight Manager and choose Cluster > Services > Flink. Click Configurations then All Configurations. On this sub-tab page, search for the FLINK\_SERVER\_GC\_OPTS parameter, and add -Dfastjson.parser.safeMode=true to the Value column of FLINK\_SERVER\_GC\_OPTS. (Leave a space between the existing value and -Dfastjson.parser.safeMode=true.) For example, if the existing value is *xxx*, the new value is *xxx* - **Dfastjson.parser.safeMode=true**.

| < 🔹 🌢 Flink(Test)                                        |                                                         |                                                                                    |                                                                                               |                                                |
|----------------------------------------------------------|---------------------------------------------------------|------------------------------------------------------------------------------------|-----------------------------------------------------------------------------------------------|------------------------------------------------|
| Dashboard Chart Instance Inst                            | ance Groups Configurations                              |                                                                                    |                                                                                               |                                                |
| Notes: When configurations are modified, difference valu | ues of lower-level objects will not be overwritten. Dif | lerence values are differences of values between this level and upper-level. Click | )( to view or adjust the difference values. This iccn is not displayed for parameters with th | ie same values.                                |
| Save Import Export                                       |                                                         |                                                                                    | Se                                                                                            | ect Role   FLINK_SERVER_GC_C X   Q             |
| Basic Configurations All Configurations                  |                                                         |                                                                                    |                                                                                               |                                                |
| Fink(Service)                                            | Daramater                                               | Value                                                                              | Description                                                                                   | Paramatar Cite                                 |
| Log                                                      | Fundation                                               |                                                                                    | Statipion                                                                                     |                                                |
| Monitor                                                  | Flink->FlinkServer                                      |                                                                                    |                                                                                               |                                                |
| + FilniResource(Role)                                    | FLINK_SERVER_GC_OPTS                                    | )-Diastison parser safeM C Ø                                                       | >>> [Desc] GC configuration for                                                               | r the FlinkServer. [Default]-Xms2G -X ENV_VARS |
| + FinkServer(Role)                                       |                                                         |                                                                                    |                                                                                               |                                                |

Step 2 Click Save. On the Instance tab page, select all FlinkServer instances and choose More > Restart Instance.

| < 🔹 🍓 Flink(Test)           |                          |                |     |           |
|-----------------------------|--------------------------|----------------|-----|-----------|
| Dashboard Chart Instance    | Instance Groups          | Configurations |     |           |
| Add Instance Start Instance | More 🔺                   |                |     |           |
| Role J=                     | Stop Instance            | 1=             | Con | figuratio |
| FlinkResource               | Restart Instance         |                | _   | Synchro   |
|                             | Instance Rolling Restart |                | Ŭ   | Synchron  |
| FlinkResource               | Delete Instance          |                | Θ   | Synchro   |
| FlinkServer                 | Reinstall Instances      |                | 0   | Synchro   |
| FlinkServer                 | Normal                   |                | 0   | Synchro   |

**Step 3** Log in to any FlinkServer node as user **omm** and check the process:

#### ps -ef | grep FlinkServer

If the **-Dfastjson.parser.safeMode=true** parameter exists, the vulnerability has been mitigated.

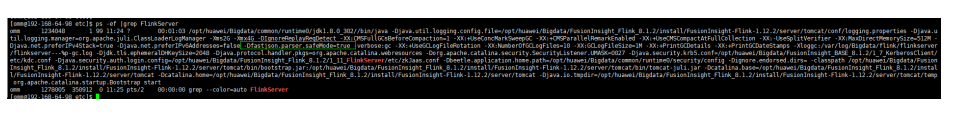

----End

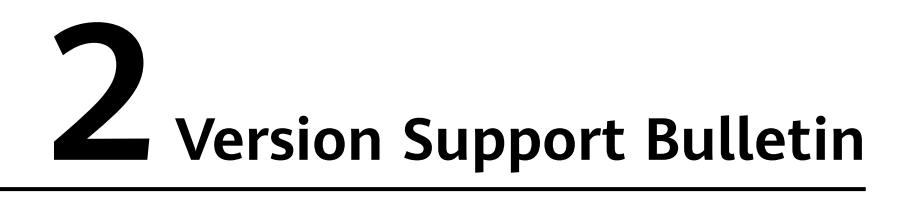

# 2.1 MRS Cluster Version Lifecycle

#### **Version Description**

MRS allows you to create clusters of two editions: normal and LTS.

• Version number of the normal edition: The format is a.b.c.d.

**a.b** indicates the major version, **c** indicates the minor version, and **d** indicates the patch version. For example, MRS 3.1.5.1.

- **a** indicates great changes among major versions.
- b indicates component changes.
- **c** indicates minor changes, which are forward compatible.
- **d** indicates the patch version, which is used to rectify faults.

Figure 2-1 MRS normal cluster version

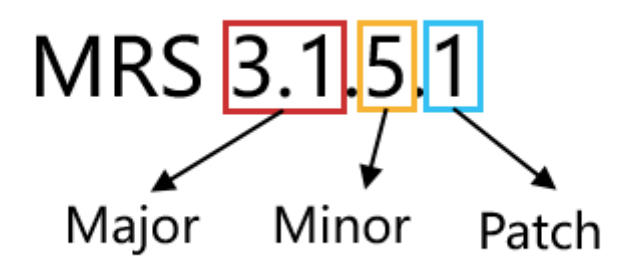

• Version number of the LTS edition: The format is a.b.c-LTS.d.

**a.b** indicates the major version, **c** indicates the minor version, and **d** indicates the patch version. For example, MRS 3.2.0-LTS.1.

- **a** indicates great changes among major versions.
- **b** indicates component changes.
- c indicates minor changes, which are forward compatible.
- **d** indicates the patch version, which is used to rectify faults.

Figure 2-2 MRS LTS cluster version

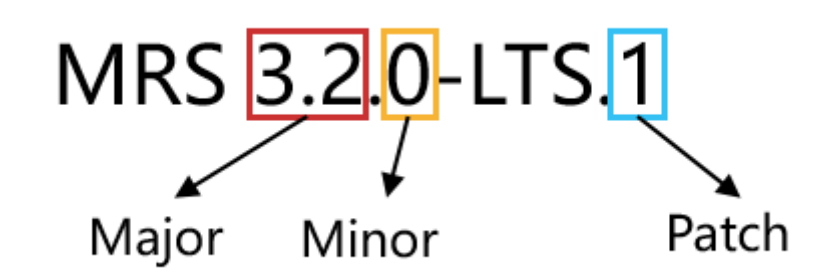

#### **Version Support**

• Cluster creation

MRS allows you to create two major versions of the same edition.

For example, you can create clusters of MRS 3.3.0-LTS and MRS 3.2.0-LTS. After MRS 3.3.0-LTS is available for commercial use, clusters of MRS 3.1.x-LTS and earlier versions cannot be created on the console by default. Created MRS 3.1.2-LTS clusters are not affected.

#### • Cluster version upgrade

The MRS LTS edition supports major version upgrade. By default, only onemajor-version upgrade is supported. For example, MRS 3.1.2-LTS can be upgraded to MRS 3.2.0-LTS, and MRS 3.2.0-LTS can be upgraded to MRS 3.3.0-LTS.

#### • Cluster patch upgrade

If MRS clusters running on the live network have major issues or vulnerabilities in the open-source big data components, you can install patches for these clusters. For details, see **MRS Patch Description**.

#### **Version Constraints**

- After a cluster is upgraded, it cannot be rolled back to an earlier version.
- Clusters of the normal edition cannot be upgraded.

#### Version Release Cycle/Version Lifecycle

| Term                             | Definition                                                                                                    |
|----------------------------------|----------------------------------------------------------------------------------------------------|
| End of<br>marketing<br>(EOM)     | The deployment of a cloud service version is stopped and the cloud service version is no longer deployed on the live network.                                                                |
| End of Full<br>Support<br>(EOFS) | The fixing of common software bugs in a specified cloud service version stops. The support covers only the fixing of mission-critical issues and security issues and the necessary upgrades. |

Table 2-1 Common terms about version lifecycle

| Term                       | Definition                                                                                                    |
|----------------------------|----------------------------------------------------------------------------------------------------|
| End of<br>Service<br>(EOS) | The cloud service version is no longer used. The live network version needs to be upgraded to the latest cloud service version. |

For a newly released MRS version, the EOM date is two years later, the EOFS date is one year after EOM, and the EOS date is half a year after EOFS.

For example, if MRS 3.3.1-LTS is released on March 30, 2024, its EOM date is March 30, 2026, EOFS date is March 30, 2027, and EOS date is September 30, 2027.

| Version                 | Status   | Release<br>Date | EOM Date   | EOFS Date  | EOS Date   |
|-------------------------|----------|-----------------|------------|------------|------------|
| MRS 1.3.x               | EOS      | 2017.3.30       | 2019.3.30  | 2020.3.30  | 2020.9.30  |
| MRS 1.5.x               | EOS      | 2017.9.30       | 2019.9.30  | 2020.9.30  | 2021.3.30  |
| MRS 1.6.x               | EOS      | 2019.6.21       | 2021.6.21  | 2022.6.21  | 2022.12.30 |
| MRS 1.7.x               | EOS      | 2019.12.22      | 2021.12.22 | 2022.12.22 | 2023.6.22  |
| MRS 1.8.x               | EOS      | 2019.11.21      | 2021.11.21 | 2022.11.21 | 2023.5.21  |
| MRS 1.9.x               | EOS      | 2020.3.8        | 2022.3.8   | 2023.3.8   | 2023.9.8   |
| MRS 2.0.x               | EOS      | 2019.10.11      | 2021.10.11 | 2022.10.11 | 2023.4.11  |
| MRS 2.1.x               | EOS      | 2019.11.13      | 2021.11.13 | 2022.11.13 | 2023.5.13  |
| FusionInsig<br>ht 6.5.1 | EOS      | 2020.6.30       | 2022.6.30  | 2023.6.30  | 2023.12.30 |
| MRS 3.0.x               | EOS      | 2020.9.28       | 2022.9.28  | 2023.9.28  | 2024.3.28  |
| MRS 3.1.0               | EOFS     | 2021.5.9        | 2023.5.9   | 2024.5.9   | 2024.11.9  |
| MRS 3.1.1               | EOFS     | 2021.6.28       | 2023.6.28  | 2024.6.28  | 2024.12.28 |
| MRS 3.1.2               | EOM      | 2022.1.27       | 2024.1.27  | 2025.1.27  | 2025.7.27  |
| MRS 3.1.5               | Released | 2023.3.28       | 2025.3.28  | 2026.3.28  | 2026.9.28  |

Table 2-2 Version lifecycle of the MRS normal edition

#### **NOTE**

The versions in bold in the preceding table are the mainstream versions available on the entire cloud platform. Other versions are opened for whitelist users only. To join in the whitelist, contact technical support.

| Version           | Status   | Release<br>Date | EOM Date   | EOFS Date  | EOS Date   |
|-------------------|----------|-----------------|------------|------------|------------|
| MRS 3.1.0-<br>LTS | EOFS     | 2021.3.26       | 2023.3.26  | 2024.3.26  | 2024.9.26  |
| MRS 3.1.1-<br>LTS | EOFS     | 2021.6.28       | 2023.6.28  | 2024.6.28  | 2024.12.28 |
| MRS 3.1.2-<br>LTS | Released | 2022.6.2        | 2024.6.2   | 2025.6.2   | 2025.12.2  |
| MRS 3.1.3-<br>LTS | Released | 2023.5.12       | 2025.5.12  | 2026.5.12  | 2026.11.12 |
| MRS 3.2.0-<br>LTS | Released | 2023.4.27       | 2025.4.27  | 2026.4.27  | 2026.10.27 |
| MRS 3.3.0-<br>LTS | Released | 2023.10.13      | 2025.10.13 | 2026.10.13 | 2027.4.13  |

Table 2-3 Version lifecycle of the MRS LTS edition

#### **NOTE**

The versions in bold in the preceding table are the mainstream versions available on the entire cloud platform. Other versions are opened for whitelist users only. To join in the whitelist, contact technical support.

#### Remarks

The EOS date of historical versions is earlier than August 30, 2024. Versions that have reached their EOS dates will still be provided until August 30, 2024. That is, these versions will not be available after August 30, 2024.

#### **Recommended Action After Version EOX**

- Version upgrade: The MRS LTS edition supports in-place version upgrade. You can perform an upgrade based on the specific version upgrade path.
- Cluster migration: The MRS normal edition does not support in-place upgrade. You need to migrate clusters to the latest version.